Rendező:

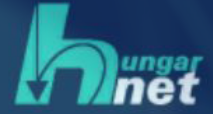

# Networkshop 2020 ONLINE

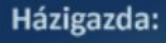

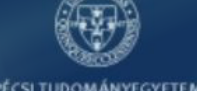

PÉCSI TUDOMÁNYEGYETEM UNIVERSITY OF PÉCS

"Esélyeink és kihívásaink a digitális transzformáció világában"

Országos Online Konferencia 2020. szeptember 2–4.

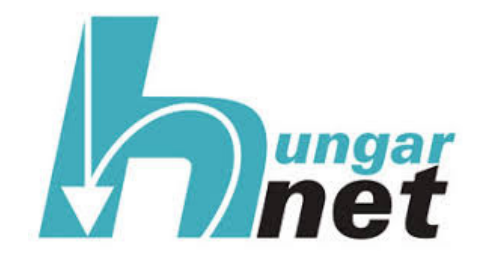

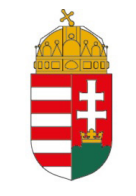

## Innovációs és Technológiai Minisztérium

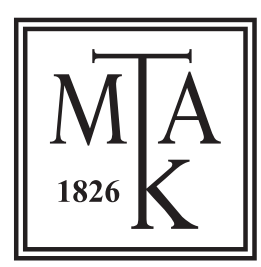

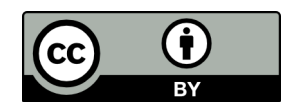

Szerkesztette: Tick József, Kokas Károly, Holl András

Tipográfia és tördelés: Vas Viktória

Networkshop 2020. szeptember 2-4. Pécsi Tudományegyetem, (On-line) konferencia előadásainak közleményei

> ISBN 978-615-01-0376-1 DOI: 10.31915/NWS.2020

Kiadja a HUNGARNET Egyesület az MTA Könyvtár és Információs Központ közreműködésével Budapest 2020

Borítókép: freepik.com

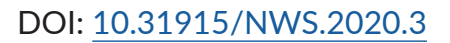

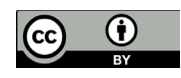

## Digitalizált tartalmaink közös keresője VuFind alapokon az SZTE Klebelsberg Könyvtárban

Farkas Richárd SZTE Informatikai és Szolgáltatási Igazgatóság richard.farkas@ek.szte.hu

Sándor Ákos SZTE Informatikai és Szolgáltatási Igazgatóság akos.sandor@ek.szte.hu

Bevezetés

Több mint 10 évvel ezelőtt született meg a döntés a szegedi egyetemi könyvtárban, hogy a katalógusokon túlmutató, immár teljes szövegeket is feldolgozó, tároló szolgáltatások építésébe is belefogunk. Az egyetemi, kutatóintézeti világban a 2000es évek elejétől jelent meg ez a műfaj, amelyet a régi latin szó alapján *repozitórium*nak neveztek el. 2009 őszén az egyetem szenátusának támogatásával indult el Szegeden a rendszer kiépítése a disszertációk, majd hamarosan a publikációk feldolgozásával. Amikor a rendszert kitaláltuk – 2008/2009 fordulóján – két út állt előttünk: vagy egy hatalmas repozitóriumot csinálunk, minden lehetséges célnak megfelelve, vagy többet hozunk létre: részben tematikus okokból, részben az eltérő dokumentumtípusokra való tekintettel.

Mi ez utóbbi mellett döntöttünk, s ma már nem csak a világszerte ismert "EPrints" szoftverre alapuló repozitóriumaink vannak, hanem pl. a kép- és videó kezelést jobban támogató "Omeka"-val is dolgozunk. Ennek a megoldásnak számtalan előnye van. Ezt a közönség is így szokta meg, hiszen sok év óta népszerű szolgáltatása az SZTE Klebelsberg Könyvtárnak az egyre gyarapodó repozitórium együttes, ami ma már 11 különböző repozitóriumot tartalmaz és a "Contenta" összefoglaló név alatt vált ismertté:

## http://contenta.ek.szte.hu

## 1.1. Közösen kereshető repozitóriumok

Volt azonban egy nagy hátrány is: nem lehetett egyben, egyszerre keresni az összes tárolóban, repozitóriumban! Régi tervünk volt és szerintünk olvasóink titkos vágya is, hogy milyen nagyszerű lenne, ha a különféle repozitóriumok anyagában közösen, egy felületen lehetne keresni.

Így az SZTE Klebelsberg Könyvtárban közel tíz éve épülő repozitórium rendszerek közös keresőjének felépítését a VuFind<sup>1</sup> rendszer segítségével valósítottuk meg. A repozitórium rendszereinkből a metaadatok mellett az ott tárolt – tipikusan pdf állományokban – szereplő szövegek full-text indexelését is elvégeztük a szoftver segítségével.

<sup>1</sup> http://vufind.org (VuFind 6.1.1)

Az EPrints<sup>2</sup> alapú repozitóriumaink<sup>3</sup> különböző tematikák mentén alakultak ki, így külön adatbázisban tároljuk például a szakdolgozatokat, doktori disszertációkat, publikációkat illetve néhány nagyobb digitalizációs projektünk végtermékeit, mint például a Tiszatáj vagy a Délmagyar folyóirat archívumokat<sup>4</sup>.

Ezek mellett az álló ill. mozgóképi avagy audiovizuális anyagokat tartalmazó Egyetemi Gyűjtemény részét képező felvételeket az Omeka Classic szoftver<sup>5</sup> segítségével tartjuk nyilván és tesszük elérhetővé felhasználóink számára. Így az EPrintsek mellett az Omeka Classic-ban tárolt metaadatokat is áttöltjük a közös keresőnkbe.

## 1.2. Adatáttöltés metodikája

Ahhoz, hogy egy közös felületen kereshetővé tegyük a kiválasztott EPrints repozitóriumainkat, először a metaadatokat és az exportok kimenetelét kellett közös sémára hozni. A "Dokumentumtípus" metaadat esetében számunkra nem volt megfelelő a VuFind alapértelmezett beállítása, ahogyan azt kezeli, mert a webes Opacunkban használt besorolást akartuk alkalmazni. Ezért az alábbi fájlban egy új metódust kellett létrehoznunk, amely a MARC21 Leader 6-7<sup>6</sup> mező alapján határozza meg a dokumentum típusát:

## /usr/local/vufind/import/index\_java/src/org/vufind/index/FormatCalculator.java

Az EPrints-es repozitórium szervereinken egy ütemezett feladatként (cron job) hoztuk létre az adatbázis exportokat úgy, hogy azok napjában egyszer töltődjenek át a VuFind Solr alapú adatbázisába. Itt MARCXML formátumban MARC21 rekordok kerülnek kiexportálásra UTF-8 karakterkódolással az EPrints egyik pluginjének segítségével<sup>7</sup>. A kinyert rekordok mindig a friss változásokat tartalmazzák és bináris MARC21 formátumban kerülnek betöltésre a Solr-be.

Az EPrints repozitóriumokon a tételek visszavonása, illetve törlése a könyvtári munkafolyamatokból következően rendszeresen bekövetkezik, ezért ezeket a változtatásokat is le kell követni a VuFind oldalán. Az ütemezett feladat tehát nem csak az új rekordok, illetve módosított rekordok áttöltését, hanem az EPrintsben törölt rekordokat is eltávolítja a Solr adatbázisából.

A VuFind OAI harvester lehetőségét használtuk fel arra, hogy az Omeka Classicból Dublin Core formátumú rekordokat emeljünk át a közös kereső adatbázisába. Ezen adatfrissítések szintén napjában egyszer futnak le a különböző adatváltozások lekövetésének céljából.

- 2 http://www.eprints.org
- 3 http://contenta.bibl.u-szeged.hu
- 4 Nagy Gyula, Nagy Dóra, Sándor Ákos: Tömeges adatkonverzió és rugalmas export-import lehetőségek az EPrints, OJS és Omeka szoftverek körében. Networkshop 2019, Debrecen, 2019.04.23-1019.04.26. Hozzáférés: <u>https://kifu.videotorium.hu/hu/recordings/32417/</u> tomeges-adatkonverzio-es-rugalmas-export-import-lehetosegek-az-eprints-ojs-es-omekaszoftverek-koreben

7 http://files.eprints.org/323/

<sup>5</sup> http://omeka.org

<sup>6</sup> https://www.loc.gov/marc/bibliographic/bdleader.html

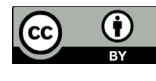

## 2.1. Egyszerű keresés:

Egyszerű keresést indíthatunk a nyitólap "Home" oldaláról vagy a fejlécben lévő keresőmezőből, ahol kiválaszthatjuk milyen adatokban találjon rá a szofter a keresett kifejezésre. A választható opciók:

- Mindenben
- Cím
- Szerző
- Teljes szöveg

"Mindenben" választása esetén az összes felindexelt adatmezőben keresni fog, tehát a rekordok metaadataiban és a rekordokhoz kapcsolt dokumentumok teljes szövegében is.

A "**Teljes szöveg**" választásánál csak **full-text**-ben keresi a megadott kifejezést. Az egyszerű keresés indítása előtt pl. "**Szerző"** vagy "**Cím"** keresése esetén feldob néhány lehetőséget az adatbázisban tárolt adatok közül (autocomplete funkció), ezzel is segítve a felhasználót a minél pontosabb keresésben.

## 2.2. Öszetett keresés:

Kifinomultabb kereséshez alkalmunk van "Összetett keresés" funkció alkalmazásához. Jelenleg a következő adatmezőkre kereshetünk:

- Cím
- Szerző
- Megjelenés éve
- Gyűjtemény
- ISBN/ISSN
- DOI/MTMT ID
- Kulcsszavak

A fenti mezőkből kereső csoportokat hozhatunk létre, melyek között meghatározhatjuk, hogy mindkét halmaz keresési feltételének teljesülni kell-e, vagy csak az egyiknek. Egy külön táblázatban megadhatjuk a keresendő rekordok "Dokumentumtípusát" és az "Adatforrást", amely mutatja honnan származik a tétel, illetve a "Megjelenési év" adatra egy csúszka segítségével egy időintervallumot is meghatározhatunk.

## 2.3. Találati lista:

Bármely keresés elindítása után a "Találati lista" oldalra kerülünk, ahol oldalanként maximum húsz tételt láthatunk. A felsorolásban sárga háttérrel kiemeli a kulcsszavakat, amelyekre a kereső kifejezés alapján rátalált. Az oldal bal oldali szekciójában találhatóak a facetták, melyekkel tovább szűkíthetjük a keresés eredményét. Jelenleg a következő facetták közül választhatunk:

- Adatforrás
- Dokumentumtípus
- Szerző
- Gyűjtemény
- Megjelenés éve

A rekordok felsorolása fölött feldobja a hozzájuk tartozó témákat egy találati szám bélyeggel, amivel könnyebben tájékozódhatunk a tételek között.

Az "Online elérés" linkre kattintva a tétel eredeti tárolási helyére ugorhatunk, ahol már a dokumentum tartalmát is megtekinthetjük.

| Albert                                           |                           |                                               | Mindenben              | C Keresés Összetett keresés                               |
|--------------------------------------------------|---------------------------|-----------------------------------------------|------------------------|-----------------------------------------------------------|
| Találati lista: Albert                           |                           |                                               |                        |                                                           |
| Keresés szűkítése                                | Tematikus szűrés          |                                               |                        |                                                           |
| Adatforrás 🔺                                     | klinikai orvostudományo   | ok 195 történelemtudományok (                 | 50 elméleti orvostudom | ányok 139                                                 |
| SZTE Délmagyarország                             | irodalom- és kultúra tud  | ományok 131 Bölcsészettudomá                  | nyok 118 Társadalomt   | udományok 103                                             |
| Archívum                                         | biológiai tudományok      | 2 további                                     |                        |                                                           |
| SZTE Miscellanea Repozitórium (5,219)            | 1 - 20 megjelenítése a 34 | <b>1,680</b> találatból, Keresési idő : 0.07s |                        | Rendezés Relevancia 🝷                                     |
| SZTE UnivHistória Repozitórium 4,978             | 🗌 Összes kijelölése   :   | 🔺 Email 🛛 Cr Exportálás 🔒 N                   | Nyomtatás 🔺 Mentés     | • Tétellistához ad                                        |
| SZTE Egyetemi Kiadványok (4,503)<br>Repozitórium |                           | Apponvi Albert                                |                        | 现 OD kód magialanítána                                    |
| SZTE Publicatio Repozitórium (1,511)             |                           | Noszlopi László, Apponyi Albert, Fa           | ragó László            | <ul> <li>Tétellistához ad</li> </ul>                      |
| SZTE Doktori Repozitórium (1,086)                | YL-H                      | Online elérés                                 |                        | 🗮 Hozzaadas a<br>kedvencekhez                             |
| SZTE Képtár és Médiatéka (1,072)                 | ~                         | Cikk                                          |                        |                                                           |
| SZTE Tiszatáj Archívum 879                       |                           | Albert Bandura                                |                        | QR kód megjelenítése                                      |
| SZTE Elektronikus Tananyag 107<br>Archívum       | VI                        | 1981<br>Online elérés<br>Cikk                 |                        | Internation 2 ad                                          |
| Dokumentumtípus                                  | 3                         | Berzeviczy Albert                             |                        | 器 QR kód medielenítése                                    |
| Újság 15,173                                     |                           | 1905<br>Oplino clérée                         |                        | • Tétellistához ad                                        |
| Cikk 9,096                                       | YLI                       | Cikk                                          |                        | kedvencekhez                                              |
| Folyóirat 5,083                                  |                           | Albert Thierry                                |                        | 🛱 QR kód megjelenítése                                    |
| Könyv 1,719                                      |                           | Petrich Béla<br>1919                          |                        | <ul> <li>Tétellistához ad</li> <li>Hozzáadás a</li> </ul> |
| Könyv része 1,366                                | YL-J                      | Online elérés                                 |                        | kedvencekhez                                              |
| Disszertáció (1,105)                             | -                         | CIKK                                          |                        |                                                           |
| Kép 1,072                                        | 5                         | Albert Dauzat<br>Dauzat Albert                |                        | QR kód megjelenítése Tétellistához ad                     |

#### 2.4. Rekord nézet:

A tétel címére kattintva a "Rekord nézet" oldalán találjuk magunkat, ahol a rekord részletesebb megjelenítését láthatjuk. Bal oldalt néhány tételt felsorol a VuFind, melyek az aktuális rekord adattagjai alapján hasonlóak.

| Találati lista / Ap                                       | pponyi Albert / Példányo | k                                                                                                    |                                                                                |                                                    |                                                                 |  |  |
|-----------------------------------------------------------|--------------------------|----------------------------------------------------------------------------------------------------|--------------------------------------------------------------------------------|----------------------------------------------------|-----------------------------------------------------------------|--|--|
| * Tétel idézése                                           | 🛯 Küldés e-mail-ben      | 🗗 Tétel exportálása                                                                                                    | 🚖 Hozzáadás a kedvencekhez                                                     | • Tétellistához ad                                 |                                                                 |  |  |
| lasonló tételek                                           | < c                      | I Ar                                                                                                    | ponvi Albert Világné                                                           | zet és politika : Korr                             | nis Gvula előszavával.                                          |  |  |
| Gróf Apponyi A<br>Szerző: Muntyán<br>Megjelent: (1943)    | Nbert<br>István          | Fo<br>19                                                                                                    | ordította: Faragó Lász<br>41. Magyar Filozófia                                 | ló. Filozófiai érteke<br>Társaság kiadása.         | zések. Budapest,<br>67 1. /                                     |  |  |
| Gróf Apponyi A<br>Szerző: Fränkel Pa<br>Megjelent: (1932) | Albert ünneplése<br>ál   | Sz<br>Szeresz<br>Szeresz<br>Sze | erzők:                                                                         | Noszlopi László<br>Apponyi Albert<br>Faragó László |                                                                 |  |  |
| Apponvi Albert                                            | kultuszának első         | Do                                                                                                    | okumentumtípus:                                                                | Cikk                                               |                                                                 |  |  |
| felvonása<br>Szerző: Anka Lás:                            | 716                      | M                                                                                                    | egjelent:                                                                      | 1943                                               |                                                                 |  |  |
| Megjelent: (2019)                                         |                          | Sc                                                                                                    | rozat:                                                                         | Magyar pedagóg<br>Akadémia Pedag                   | jia : a Magyar Tudományos<br>jógiai Bizottságának folyóirata 52 |  |  |
| díszpolgársága<br>Megjelent: (1924)                       | )                        | Ku                                                                                                    | Icsszavak:                                                                     | Filozófia magyar                                   | 20. sz., Világnézet és politika                                 |  |  |
| Br. Malcomes A<br>Szerző: Noszlopi I                      | Albert<br>László, et al. | 01                                                                                                    | line elérés:                                                                   | http://misc.bibl.u                                 | ı-szeged.hu/11638                                               |  |  |
| Megjelent: (1942)                                         |                          | Példányok Leíró                                                                                                    | Példányok Leíró adatok Hasonló tételek Minden adat megjelenítése (MARC/Címkés) |                                                    |                                                                 |  |  |
|                                                           |                          | Dokumentum e<br>Dokumentum-elérés                                                                                                    | érés                                                                           |                                                    |                                                                 |  |  |

# 2.5. Böngészés

Alapértelmezett beállítások közül a Szerzőre és Témára lehet a VuFind felületén böngészni nálunk. A többit a feldolgozott adatokra való tekintettel nem kínáljuk fel, mert nem releváns ezeknek a forrásainknak a döntő többségénél. Ilyen például a jelzet vagy a terület szerinti böngészhetőség.

A "Betűrend szerinti listázás" segítségével megadhatunk pár betűt vagy akár egy teljes szót is, hogy honnantól kezdve "lapozza fel" a szerző, cím vagy téma szerinti böngésző listákat a rendszer. A tiltott szavak (stopwords) figyelembe vételével természetesen, tehát ezek kimaradnak a "felütésből".

Például az alábbi ábrán látható, hogy az "M" betűnél "felütve" a cím szerinti böngésző listát, a lista első eleme "Az M-3 elektronikus számológép [..]" tétellel kezdődik és itt jól látszik, hogy a névelőt ("Az"), mivel szerepel a stopword-ök között, ezért ezt kihagyva került az "M" betűs böngészőlista elejére ez a tétel.

Farkas Richárd–Sándor Ákos:Digitalizált tartalmaink közös keresője VuFind alapokon az SZTE Klebelsberg Könyvtárban

|                                                                                                    |                                                                                                    | « Előző Következő » | _              |       |
|----------------------------------------------------------------------------------------------------|----------------------------------------------------------------------------------------------------|---------------------|----------------|-------|
| Cím                                                                                                    | Szerző                                                                                                    | Dokumentumtípus     | Megjelenés éve | Címek |
| Az M-3 elektronikus számológép<br>programozása. Az MTA<br>Kibernetikai Kutató Csoportja<br>1958-59 évben tartott<br>előadássorozatának anyaga.<br>Kézirat [elektronikus<br>dokumentum] / Bálint Dömölki | Dömölki Bálint<br>Frey Tamás<br>Gergely József<br>Lőcs Gyula<br>Révész Pálné<br>Sándor Ferenc<br>Szelezsán János<br>Veidinger László | Book                | 1959           | 1     |
| M. A. Danyilov, N. I. Boldirev<br>[elektronikus dokumentum] :<br>Pedagógiai metodológia és<br>kutatásmódszertan : Budapest<br>1978. Tankönyvkiadó. 462 oldal<br>[könyvismertetés] / Zoltán<br>Salamon   | Salamon Zoltán                                                                                                    | Article             | 1979           | 1     |
| M. A. Manacorda [elektronikus<br>dokumentum] : Marx és a mai<br>pedagógia : Fordította: Bolyai<br>Imréné : Budapest, 1972.<br>Tankönyvkiadó. 224 o. :<br>[könyvismertetés] / László<br>Gáspár           | Gáspár László                                                                                                    | Article             | 1973           | 1     |

## 2.6. Felhasználói bejelentkezés

A kereső adatbázis számára szinkronizált frissített adatok problémája mellett a másik "nagy falat" a könyvtárba beiratkozott olvasói adatok elérhetősége volt a VuFind számára. Könyvtárunkban a Corvina Integrált Könyvtári rendszert használjuk, amelynek SIP2 protokollra épülő szolgáltatásával oldottuk meg azt, hogy a beiratkozott olvasóink ugyanazzal az azonosító jelszó párral tudják magukat azonosítani a VuFind kereső felületén, mint a könyvtár Qulto<sup>8</sup> szoftverére épülő OPAC felületünkön.

A SIP2 protokoll<sup>9</sup> beállításai a Vufind helyi konfigurációjában itt találhatóak: /usr/local/vufind/local/config/vufind/config.ini

Az alábbi szekcióban:

[Authentication] method = SIP2 [SIP2] host = SAJÁT\_SZERVER port = SAJÁT\_SZERVER\_PORT

AVuFind és Corvina rendszer kommunikációjában van néhány specialitás, amiket a VuFind oldalon tudtunk hozzáigazítani az elvárásokhoz illetve a SIP2 protokoll szabványához. Az alábbiakban részletezzük ezeket:

<sup>8</sup> https://qulto.bibl.u-szeged.hu

<sup>9 &</sup>lt;u>https://developers.exlibrisgroup.com/wp-content/uploads/2020/01/3M-Standard-Interchange-</u> Protocol-Version-2.00.pdf

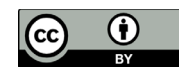

## 3.1. SIP2 protokoll

A felhasználó bejelentkezésekor a VuFind egy SIP2 kérést küld a Corvina rendszer felé.

# Patron Status Request

23<language><transaction date><institution id><patron identifier><terminal password><patron password>

Ebben a részben a Corvina rendszerünk beállításai miatt módosítanunk kellett a /usr/local/vufind/module/VuFind/src/VuFind/Auth/SIP2.php

fájlt, mert az olvasói vonalkódokat kölcsönzési helyenként megkülönböztetett prefixszel látja el a Corvina rendszer.

```
if (isset($config->SIP2)) {
      $mysip->hostname = $config->SIP2->host;
      $mysip->port = $config->SIP2->port;
      $mysip->AC = ,IDE_KELLETT_BEIRNUNK_AZ_OLVASOI_VONALKOD
      PREFIXÉT';
}
```

Még comment alá kell tennünk ezt a sort is, mert a Corvina szervertől nem kap a VuFind a válaszüzenetben AN-hez információt (ez az adattag opcionális a SIP2-ben), így hibára fut a php-s megvalósítás, mert ilyen adat nem lesz a visszakapott tömbben. Ezt a sort kellett kikommentezni a fentebbi fájlban:

\$mysip->AN = \$result[,variable'][,AN'][0];

Az alap beállítás a keresztnév és a vezetéknév között vesszőre számít VuFind oldalon, ezt át kell írni sima szóközre, mert a Corvina csak szóközt ad vissza a vezetéknév és keresztnév között.

Ez a default program részlet:

```
$user->firstname = trim(substr($ae, 1 + strripos($ae, ,')));
```

```
$user->lastname = trim(substr($ae, 0, strripos($ae, ,')));
```

és ez kell a helyes működéshez:

\$user->firstname = trim(substr(\$ae, 1 + strripos(\$ae, , ,))); \$user->lastname = trim(substr(\$ae, 0, strripos(\$ae, , ,)));

A SIP2 protokoll leírása alapján még módosítani kellett a /usr/local/vufind/vendor/ cap60552/php-sip2/sip2.class.php fájlt is, mert nem szabad új sornak lennie az elküldött üzenetek között, ott csak carriage return szerepelhet<sup>10</sup>.

/\* Terminator s \*/ public fldTerminator = ,|';

- # public \$msgTerminator = ,\r\n";
- public \$msgTerminator = "\r";

<sup>10</sup> https://developers.exlibrisgroup.com/wp-content/uploads/2020/01/3M-Standard-Interchange-Protocol-Version-2.00.pdf 17.o.

A két program közti kommunikáció során az **SC Status** üzenetváltás megvalósítását is módosítanunk kellet.

99<status code><max print width><protocol version>

Ugyanis a 99-es kódú üzenetben, amit a VuFind, mint SIP2 kliens küld a Corvina, mint SIP2 szerver felé. Az üzenet második szegmensét módosítanunk kellet, itt egy fixen három karakterből álló számsort vár a Corvina szerver pl **"080"**, de a VuFind alap beállításnál **"80"** karaktereket küldi. Tehát nem 0-val, hanem szóközzel egészíti ki a fix 3 karakter hosszú paraméterértéket és ez így hibás. Valamint tartalmaznia kell egy verzió számot, amit alapértelmezésben (defaultban) **"2,00"**, de ez sem felel meg a protkoll leírásának, mert **"2.00"**-nak kell ott szerepelnie, ezért ezt is megváltoztattuk az alábbiak szerint.<sup>11</sup>

Tehát ebben a fájlban: /usr/local/vufind/vendor/cap60552/php-sip2/sip2.class.php

```
ez a DEFAULT
    $this->_newMessage(,99');
    $this->_addFixedOption($status, 1);
    $this->_addFixedOption($width, 3);
    $this->_addFixedOption(sprintf("%03.2f",$version), 4);
    return $this->_returnMessage();
    és így módosítottuk az elvárt működés eléréséhez:
        $this->_newMessage(,99');
        $this->_addFixedOption($status, 1);
        $this->_addFixedOption($status, 1);
        $this->_addFixedOption(sprintf("%s","080"), 3);
        $string = sprintf("%03.2f",$version);
        $string = str_replace(",",",$string);
        $this->_addFixedOption($string, 4);
        return $this->_returnMessage();
    }
}
```

A Corvina rendszer csak az olvasójegyhez kötött felhasználó nevet küldi vissza a SIP2 kommunikáció során a VuFind felületére, amely nem tárolódik el külön ebben a szolgáltatásban. Ez a név a bejelentkezést követően a felhasználói felületen lesz csak látható a bejelentkezett felhasználónak.

Természetesen a helyi integrált könyvtári rendszerek szolgáltatásaitól függően nem csak SIP2, hanem LDAP, Shibboleth stb. szabványok segítségével is összeköthetőek a VuFind rendszerével. Szükség esetén a többféle autentikáció priorizált sorrendbe állítható, tehát, ha egy intézmény többféle autentikációt is képes biztosítani a VuFind irányába, akkor ezeket a prioritási sorrend szerint végignézve ellenőrzi a VuFind bejelentkező felülete.

<sup>11 &</sup>lt;u>https://developers.exlibrisgroup.com/wp-content/uploads/2020/01/3M-Standard-Interchange-</u> Protocol-Version-2.00.pdf 6.o.

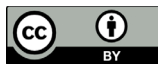

## 4.1. Felhasználóhoz kötött szolgáltatások

## 4.1.1. Mentett keresés

A bejelentkezett felhasználó kereséseit automatikusan menti a rendszer, melyek megmaradnak kijelentkezésig. Amelyeket ezek közül szeretnénk később is használni, lehetőségünk van elmenteni.

| Az Ön fiókja          | Elmentett kere    | esések                                                                                                    |                                                                                                    |           |          |
|-----------------------|-------------------|----------------------------------------------------------------------------------------------------|----------------------------------------------------------------------------------------------------|-----------|----------|
| ★ Kedvencek           | Dátum             | Keresés                                                                                                    | Szűrő     Találatok     Törlés       45,954     ≭ Törlés       Albert     12,409     ≭ Törlés       Szűrő     Találatok     Mentsük?       34,680     ≌ Mentés |           |          |
| 🛔 Adatlap             | 2020.09.01. 14:31 | József Attila                                                                                                    |                                                                                                    | 45,954    | 🗙 Törlés |
| Q Elmentett keresések | 2020.09.01. 14:30 | keresésKeresésSzűrőTalálatokTörlésJózsef Atilia45,954× TörlésSzent-Györgyi Albert12,409× TörléseresésekSzűrőTalálatokMentsük?Albert34,680El MentésPázmány Péter4,973El Mentés |                                                                                                    |           |          |
| 🕞 Kilépés             | Legutóbbi kere    | esések                                                                                                    |                                                                                                    |           |          |
|                       | Dátum             | Keresés                                                                                                    | Szűrő                                                                                                    | Találatok | Mentsük? |
| * Kedvencei           | 2020.10.20. 12:21 | Albert                                                                                                    |                                                                                                    | 34,680    | 🖺 Mentés |
| Deimagyar             | 2020.10.20. 12:05 | Pázmány Péter                                                                                                    |                                                                                                    | 4,973     | 🖺 Mentés |

## 4.1.2. Saját lista

A felület szolgáltatásai között megtalálható a "tétel lista" szolgáltatás, amely segítségével a felhasználó egy vagy több saját listába szervezheti azokat a rekordokat a megelőző kereséseinek találati listájából, amelyeket hosszabb távon is el akar közvetlenül érni. Ezek a listák egy URL-en keresztül publikussá is tehetők, így másokkal - akár a könyvtárunkban beiratkozással nem rendelkező - felhasználókkal is megoszthatja gyűjtéseit.

| Lista:                            |    |
|-----------------------------------|----|
|                                   |    |
| Leíró adatok                      |    |
|                                   |    |
|                                   |    |
|                                   |    |
|                                   | h. |
| Terjesztési adatok                |    |
| Terjesztési adatok<br>O Nyilvános | A  |

#### 4.1.3. Tételek exportálása

A kiválasztott rekordokat lehetőségünk van az alábbi formátumokba exportálni:

- RefWorks
- EndNote
- EndNoteWeb
- MARC
- MARCXML
- RDF
- BibTex
- RIS

és így akár más rendszerekben is felhasználni azokat.

#### 4.1.4. Legújabb tételek

A láblécben megtekinthetjük a legutóbb feltöltött rekordokat melyek az előző nap, 5 napja vagy 30 napja kerültek feltöltésre. Ezek az időpontok a konfigurációban módosíthatók.

#### 5.1. Felület design

A VuFind webes megjelenítését a Bootstrap sablon alapján igazítottuk a könyvtár honlapjának stílusvilágához.

5.1.1 Egy keresési példával illusztrálva...

|               |                                                                                                    |                                                                                                    |                                                                                                    | 🖂 Kapcso                                                                                                    | lat 📋 O Té                                                                                                    | tel 🔹 🕈 Beje                                                                                                    | lentkezés                                                                                                    | Nyelv -                                                                                                    |
|---------------|----------------------------------------------------------------------------------------------------|----------------------------------------------------------------------------------------------------|----------------------------------------------------------------------------------------------------|----------------------------------------------------------------------------------------------------|----------------------------------------------------------------------------------------------------|----------------------------------------------------------------------------------------------------|----------------------------------------------------------------------------------------------------|----------------------------------------------------------------------------------------------------|
| elsberg Könyv | vtár                                                                                                    |                                                                                                    |                                                                                                    |                                                                                                    |                                                                                                    |                                                                                                    |                                                                                                    |                                                                                                    |
| ozitóriu      | mok ki                                                                                                    | özös l                                                                                                    | keresőj                                                                                                    | е                                                                                                    |                                                                                                    |                                                                                                    |                                                                                                    |                                                                                                    |
|               |                                                                                                    |                                                                                                    |                                                                                                    |                                                                                                    | Mindenben                                                                                                    |                                                                                                    | án                                                                                                    |                                                                                                    |
|               |                                                                                                    |                                                                                                    |                                                                                                    |                                                                                                    | Windenben                                                                                                    |                                                                                                    |                                                                                                    |                                                                                                    |
|               |                                                                                                    |                                                                                                    |                                                                                                    |                                                                                                    |                                                                                                    |                                                                                                    |                                                                                                    |                                                                                                    |
|               |                                                                                                    |                                                                                                    |                                                                                                    |                                                                                                    |                                                                                                    |                                                                                                    |                                                                                                    |                                                                                                    |
| Temat         | tikus szűrés                                                                                                    |                                                                                                    |                                                                                                    |                                                                                                    |                                                                                                    |                                                                                                    |                                                                                                    |                                                                                                    |
| ▲ történ      | elemtudományok                                                                                                    | k 🚺 kémi                                                                                                    | ai tudományok 1                                                                                                    | Bölcsészettu                                                                                                    | idományok 3                                                                                                    | irodalom- és                                                                                                    | kultúra tudon                                                                                                    | nányok 3                                                                                                    |
| 570 Filozó    | fia, etika és vallá:                                                                                                    | studományok                                                                                                    | 2 Film, rádió e                                                                                                    | és televíziótanulm                                                                                                    | ányok 1                                                                                                    |                                                                                                    |                                                                                                    |                                                                                                    |
| Mítos:        | z, rítus, szimbólu                                                                                                    | mok, vallásku                                                                                                    | tatás 1 tovább                                                                                                    | <u>i</u>                                                                                                    |                                                                                                    |                                                                                                    |                                                                                                    |                                                                                                    |
| 1 - 20 n      | negjelenítése a 1                                                                                                    | , <b>340</b> találatbó                                                                                                    | l, Keresési idő : 0.7                                                                                                    | 4s                                                                                                    |                                                                                                    | Rendezés                                                                                                    | Relevancia                                                                                                    |                                                                                                    |
|               | noo kiioläléee L                                                                                                    | - Email                                                                                                    | C Evportólóg                                                                                                    | D Nuemtatie                                                                                                    | - Montón                                                                                                    |                                                                                                    | hor od                                                                                                    |                                                                                                    |
| 123           | zes njelolese [.                                                                                                    | Ernall                                                                                                    | CS Exportailas                                                                                                    | e Nyomtatas                                                                                                    | Mientes                                                                                                    | Vietenista                                                                                                    | 102 au                                                                                                    |                                                                                                    |
| 7 🔳 1         | _                                                                                                    | Solymosi                                                                                                    | Frigyes                                                                                                    |                                                                                                    |                                                                                                    | 1                                                                                                    | 麗 QR kód m/                                                                                                    | egjelenítés                                                                                                    |
| 35            | [O]                                                                                                    | Online eléré                                                                                                    | s                                                                                                    |                                                                                                    |                                                                                                    |                                                                                                    | Tétellistáho<br>Hozzáadá                                                                                                    | ozad<br>sa                                                                                                    |
| 6             |                                                                                                    |                                                                                                    |                                                                                                    |                                                                                                    |                                                                                                    | k                                                                                                    | edvencekhez                                                                                                    |                                                                                                    |
| 6 2           |                                                                                                    | Solymosi                                                                                                    | Frigyes                                                                                                    |                                                                                                    |                                                                                                    | 1                                                                                                    | 🏽 QR kód m                                                                                                    | egjelenítés                                                                                                    |
| 0             | [O]                                                                                                    | Online eléré                                                                                                    | s                                                                                                    |                                                                                                    |                                                                                                    |                                                                                                    | Tétellistáho<br>Hozzáadá                                                                                                    | ozad<br>sa                                                                                                    |
| •             |                                                                                                    |                                                                                                    |                                                                                                    |                                                                                                    |                                                                                                    | l.                                                                                                    | edvencekhez                                                                                                    | :                                                                                                    |
| . 3           | _                                                                                                    | Solymosi                                                                                                    | Frigyes                                                                                                    |                                                                                                    |                                                                                                    | 1                                                                                                    | 課 QR kód m/                                                                                                    | egjeleníté:                                                                                                    |
|               | [O]                                                                                                    | Online eléré                                                                                                    | s                                                                                                    |                                                                                                    |                                                                                                    |                                                                                                    | Tétellistáho<br>Hozzáadá                                                                                                    | s ad                                                                                                    |
|               |                                                                                                    |                                                                                                    |                                                                                                    |                                                                                                    |                                                                                                    | k                                                                                                    | edvencekhez                                                                                                    | :                                                                                                    |
|               | _                                                                                                    | Solymosi                                                                                                    | Frigyes                                                                                                    |                                                                                                    |                                                                                                    | 1                                                                                                    | 罷 QR kód m                                                                                                    | egjelenítés                                                                                                    |
| 239           | [O]                                                                                                    | Online eléré                                                                                                    | s                                                                                                    |                                                                                                    |                                                                                                    |                                                                                                    | Tétellistáho<br>Hozzáadá                                                                                                    | ozad<br>sa                                                                                                    |
| 186           |                                                                                                    | . Note                                                                                                    |                                                                                                    |                                                                                                    |                                                                                                    | k                                                                                                    | edvencekhez                                                                                                    | :                                                                                                    |
| 38            |                                                                                                    | Elhunyt So                                                                                                    | lymosi Frigyes                                                                                                    |                                                                                                    |                                                                                                    | 1                                                                                                    | 罷 QR kód m                                                                                                    | egjelenítés                                                                                                    |
| 36            |                                                                                                    | 2018<br>Online olári                                                                                                    |                                                                                                    |                                                                                                    |                                                                                                    | e e                                                                                                    | Tétellistáho                                                                                                    | z ad                                                                                                    |
| 0             | _                                                                                                    | Cilk                                                                                                    | :0                                                                                                    |                                                                                                    |                                                                                                    | l.                                                                                                    | edvencekhez                                                                                                    | 5 a<br>1                                                                                                    |
| A 6           |                                                                                                    | Elhunyt <mark>So</mark>                                                                                                    | lymosi Frigyes a                                                                                                    | kadémikus                                                                                                    |                                                                                                    | 1                                                                                                    | 睅 QR kód m                                                                                                    | egjelenítés                                                                                                    |
| 126           |                                                                                                    | 2018<br>Opling glóri                                                                                                    |                                                                                                    |                                                                                                    |                                                                                                    |                                                                                                    | Tétellistáho<br>Hozzáodá                                                                                                    | z ad                                                                                                    |
|               |                                                                                                    |                                                                                                    |                                                                                                    |                                                                                                    |                                                                                                    |                                                                                                    |                                                                                                    |                                                                                                    |
|               | Alsberg Könyv<br>DZİTÓTİU<br>DZİTÓTİU<br>1000<br>1-20<br>10<br>10<br>12<br>12<br>10<br>10<br>10<br>10<br>10<br>10<br>10<br>10<br>10<br>10<br>10<br>10<br>10 | Isberg Könyvtár<br>DZİTÓRİUMOK Kö<br>Filozófa, etika és vallá<br>Mitosz, rítus, szimbólu<br>1 - 20 megjelenitése a 1<br>0 Osszes kijelölése I :<br>77 0 1<br>0 Osszes kijelölése I :<br>77 0 1<br>0 Osszes kijelölése I :<br>77 0 1<br>0 Osszes kijelölése I :<br>77 0 1<br>0 Osszes kijelölése I :<br>77 0 1<br>1 0<br>1 0<br>1 0<br>1 0<br>1 0<br>1 0<br>1 0 | Hsberg Könyvtár         DZITÓRIUMOK KÖZÖS I         Tematikus szűrés         történelemtudományok ① kémi         Filozófia, etika és vallástudományok         Filozófia, etika és vallástudományok         1-20 megjelenítése a 1,340 találatbó         1-20 megjelenítése a 1,340 találatbó         100         120         120         120         121         122         13         14         15         121         121         13         14         15         15         16         17         18         19         10         10         10         11         11         11         11         11         11         11         120         121         121         121         122         133         14         14         15         15         16         17 | Hsberg Könyvtár         DZİTÓRÍUMOK KÖZÖS KERESŐjé         DZİTÓRÍUMOK KÖZÖS KERESŐjé         Itörténelemtudományok (1)         Filozófia, etika és vallástudományok (2)         Filozófia, etika és vallástudományok (2)         Filozófia, etika és vallástudományok (2)         Filozófia, etika és vallástudományok (2)         Filozófia, etika és vallástudományok (2)         Filozófia, etika és vallástudományok (2)         Filozófia, etika és vallástudományok (2)         I-20 megjelenítése a 1,340 találatból, Keresési tidő : 0.7         I-20 megjelenítése a 1,340 találatból, Keresési tidő : 0.7         I-20 megjelenítése a 1,340 találatból, Keresési tidő : 0.7         I-20 megjelenítése a 1,340 találatból, Keresési tidő : 0.7         I-20 megjelenítése a 1,340 találatból, Keresési tidő : 0.7         I-20 megjelenítése [:       E mail         I-20 megjelenítése [:       Solymosi Frigges         I-20 megjelenítése [:       Solymosi Frigges         I-20 megjelenítése [:       Solymosi Frigges         I-20 megjelenítése [:       Solymosi Frigges         II-20 megjelenítése [:       Solymosi Frigges         II-20 megjelenítése [:       Solymosi Frigges         II-20 megjelenítése [:       Solymosi Frigges         II-20 megjelenítése [:       Soline elétés         II-20 meg | ✓ Kapeso         Hsberg Könyvtár         Dzitóriumok közös keresője         ✓ Tematikus szűrés         * történelemtudományok 10 kémiai tudományok 12 Bölcsészett.         ✓ Filozófia, etika és vallástudományok 20 Filon, rádió és televíziótanulm         1000         1000         1000         1000         1000         1000         1000         1000         1000         11         Solymosi Frigges         11         Solymosi Frigges         12         13         14         Solymosi Frigges         15         16         17         18         19         10         11         11         12         12         13         14         15         15         15         15         16         17         18         19         19         10         10         11         10 | Solari 1 0 Té  Solari 1 0 Té  Solari 1 1 0 Té  Solari 1 1 0 Té  Solari 1 1 0 Té  Solari 1 1 0 Té  Solari 1 1 0 Té  Solari 1 1 0 Té  Solari 1 1 0 Té  Solari 1 1 0 Té  Solari 1 1 0 Té  Solari 1 1 0 Té  Solari 1 1 0 Té  Solari 1 1 0 Té  Solari 1 1 0 Té  Solari 1 1 0 Té  Solari 1 1 1 0 Té  Solari 1 1 0 Té  Solari 1 1 0 Té  Solari 1 1 1 0 Té  Solari 1 1 1 0 1 1 1 1 1 1 1 1 1 1 1 1 1 1 1 | ≤ Kapcsolat       ▲ 0 Tétel       ◆3 Beje         Alsberg Könyvtár       DZİtÓriumok közös keresője         Mindenben       • • • • • • • • • • • • • • • • • • • | ≤ Kaposolat       10 Tétel       ◆) Bejelentkezés         Alsberg Könyvtár         DZİTÓFIUMOK KÖZÖS KERESŐjE         Mindenben       Q Keresés         Mindenben       Q Keresés         Itörénelemtudományok 10       kémiai tudományok 12       Böcsészettudományok 1       rodalom-és kultúra tudom         Itörénelemtudományok 10       kémiai tudományok 12       Böcsészettudományok 1       rodalom-és kultúra tudom         Itörénelemtudományok 11       kémiai tudományok 12       Böcsészettudományok 1       rodalom-és kultúra tudom         Itörénelemtudományok 11       kémiai tudományok 12       Böcsészettudományok 1       rodalom-és kultúra tudom         Itörénelemtudományok 11       kémiai tudományok 12       Böcsészettudományok 1       rodalom-és kultúra tudom         Itörénelemtudományok 11       kémiai tudományok 12       Böcsészettudományok 1       rodalom-és kultúra tudom         Itörénelemtudományok 11       Solymosi Frigges       E QR kód m       Itörénelemtudomés kedveneckkéz         Itörénelemtudományok 11       Solymosi Frigges       E QR kód m       Itörénelemtudomés kedveneckkéz         Itörénelemtudományok 11       Solymosi Frigges       E QR kód m       Itörénelemtudomés kedveneckkéz         Itörénelemtudományok 12       Solymosi Frigges       E QR kód m       Itöréneleskák       Itöréneleskák |

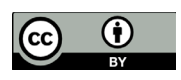

Arendszer igazi előnyeit akkor tapasztaljuk meg például, ha egy neves egyetemi tudósunk "teljes repozitóriumi keresztmetszetére" kíváncsiak vagyunk. Keressünk pl. a nemrégiben elhunyt neves kémikusunk, *Solymosi Frigyes* nevére! Jól láthatóak a lehetőségek, amelyek egyszerre állnak rendelkezésre: láthatjuk az SZTE Publicatio Repozitóriumba feltöltött összes szakcikkét, láthatjuk az egyetemtörténeti dokumentumok közt (UnivHist) a nevét, s feltűnnek a nála megvédett disszertációk, vagy azok, amikben hivatkoztak rá (Doktori) és persze neve előfordul bőséggel a Tiszatájban és a Délmagyarországban is. De azt is látjuk a találati ikonokból, hogy képek is kerültek be róla az archívumba. Végül felleljük a találatokat műfajok szerint is szétosztva: mennyi könyv, cikk, újsághír stb. van közöttük. Így elmondható, egyetlen kereséssel egészen széleskörű anyaggyűjtést végeztünk *Solymosi Frigyes* professzorról!

Nagy előny, hogy ezekhez a dokumentumokhoz rögtön hozzá is férhetünk, pillanatok alatt letölthetjük őket. Abal szélen a kapcsolókkal (facettákal) az egyes halmazokat kiés bekapcsolhatjuk, s így rögtön változik a találati halmazunk is, aszerint, hogy éppen milyen tartalmú és típusú dokumentumokra vagyunk kíváncsiak.

A közös kereső honlapja alján egészen részletes "keresési segédlet" áll rendelkezésre, amit jó szívvel ajánlunk tanulmányozásra. **De a legjobb, amit tehetünk, hogy kedvenc témánkkal** rögtön kipróbáljuk, mit tud a közös kereső, hogyan segíthet nekünk legjobban!

#### Contentas a közös kereső

Az SZTE Klebelsberg Könyvtár Contenta repozitóriumainak közös keresője közvetlenül a <u>https://contentas.ek.szte.hu</u> URL címen érhető el. Ezen kívül a könyvtár honlapján <u>http://www.ek.szte.hu</u> a nyitóoldalon bejövő "Keresés"  $\rightarrow$  "Contenta közös kereső" oldalon is megtalálható.